# 实验室安全检查系统操作指南

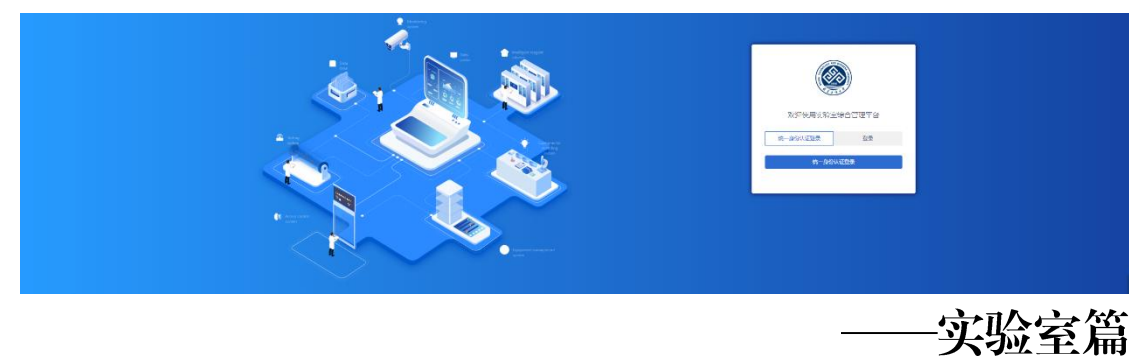

#### 一、系统登录

1. 登录北京工商大学国有资产管理处网站,点击"立即进入"国有资产综合服务平台

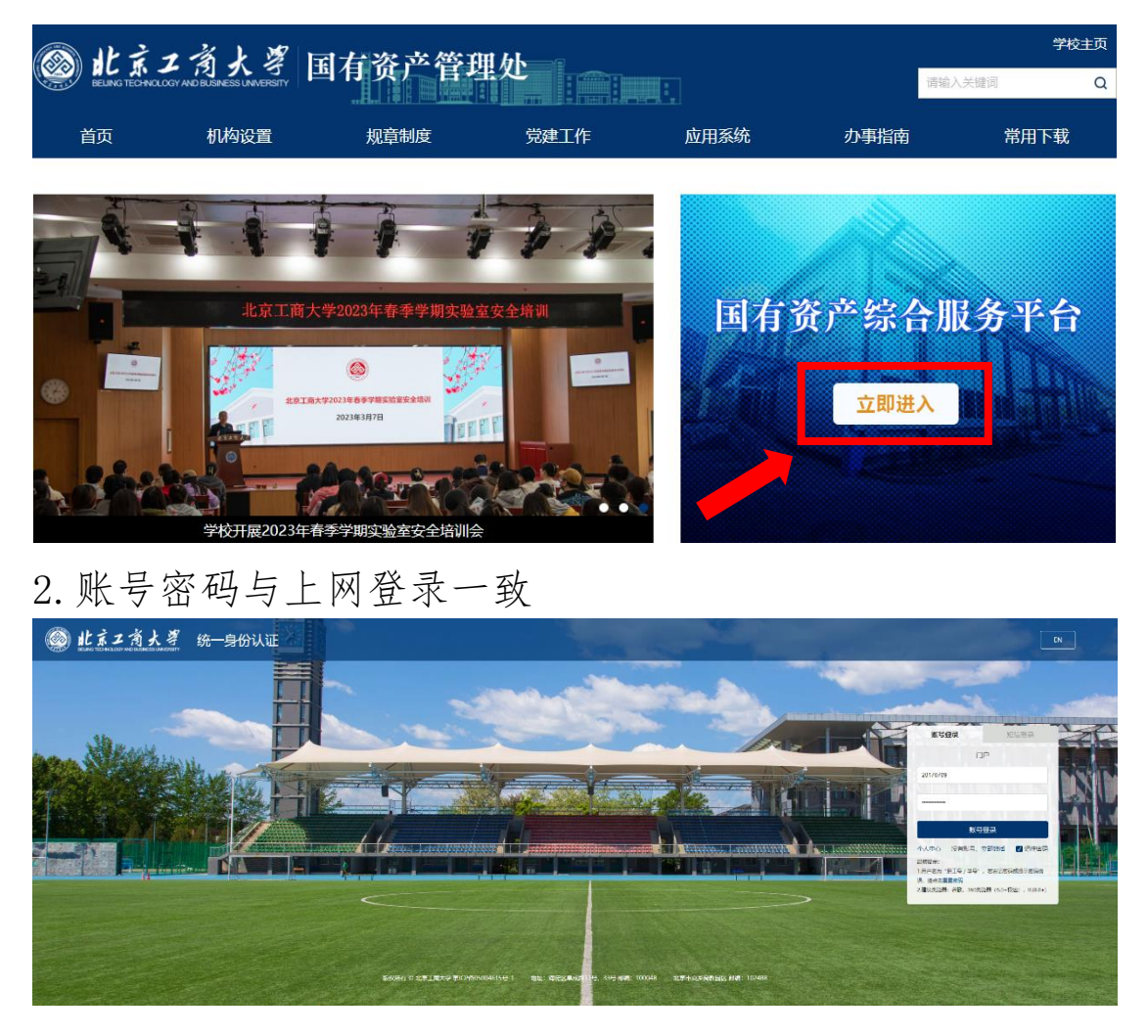

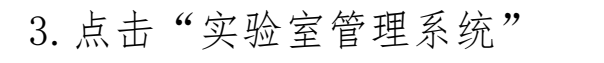

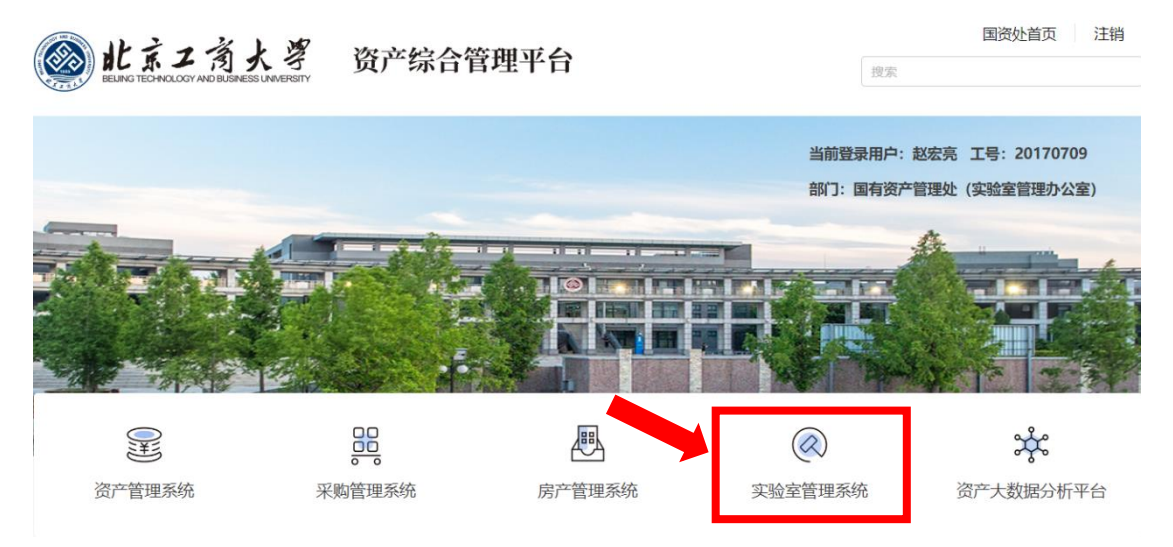

## 4. 点击"统一身份认证登录"

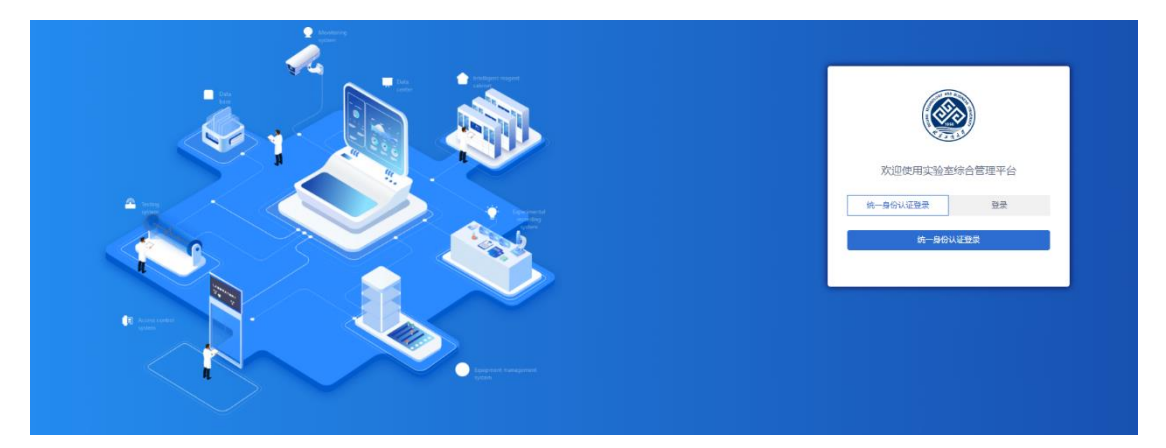

## 5. 选择对应角色,登录后可在界面右上角切换角色

| 选择角色     |        | ×  |     |      |     | i完(院级管理员)→                   |
|----------|--------|----|-----|------|-----|------------------------------|
| 角色       | 单位     | 操作 |     |      | - 1 | ■ 切供用目<br>● 修改个人信息<br>G 退出系统 |
| 检查人员     | 测试学院A  | 选择 |     |      |     | 0                            |
| 院级管理员    | 测试学院A  | 选择 |     |      | •   | ✓<br>本月处理隐患者                 |
| 实验室责任人   | 测试实验室8 | 选择 |     |      |     |                              |
| 校级管理员    | 北京工商大学 | 选择 |     |      |     | 0                            |
| 实验室负责负cs | 测试实验室。 | 远择 | 5.4 | 5.05 |     | 当前待处理隐题                      |
| 实验室安全员   | 测试实验室8 | 远择 |     |      |     |                              |

## 二、隐患整改情况上传

 "实验室安全员"和"实验室负责人"角色,均可上传所负责实验室的安全隐患整改情况。选择页面左侧菜单中的"查", 进入实验室安全检查子系统

|    |                      | ☰ 首页                                                                                                    | 赵宏亮( <u>实验室安全员</u> ) ~ 日間<br>生成二维码 |
|----|----------------------|----------------------------------------------------------------------------------------------------|------------------------------------|
| 基查 | 基础信息系统               | 实验室安全总览                                                                                                    |                                    |
|    | 会议室管理                | 2                                                                                                    |                                    |
|    | Q、基础数据查询 💙           | 实验室房间总数                                                                                                    |                                    |
|    |                      | 75                                                                                                    |                                    |
|    |                      | 本月修改次数                                                                                                    |                                    |
| 2. | 点击"隐?                | 患整改"                                                                                                    |                                    |
|    |                      | ☰ 首页                                                                                                    | 赵宏亮( <u>实验室安全员</u> ) > 生成二维码       |
| 基  | 安全检查系统               |                                                                                                    | 40477                              |
| 笡  | ♥ 达标 <del>检查</del> ❤ | i     i     i     i     i     j     j | 104//<br>gi 登陆 430<br>我登陆次数        |
|    |                      | 我的隐患                                                                                                    |                                    |
|    |                      |                                                                                                    |                                    |

 查看实验室隐患台账,点击"检索"可根据"隐患状态"等 字段对隐患进行筛选。点击"去整改",上传相应隐患的整改 情况。

|   |   |             |   | ☰ 首页 | / 隐患整改       |                      |      |                        |       |            | 赵宏亮 ( 实验室安           | 全员)~     | よう<br>生成二维码 |
|---|---|-------------|---|------|--------------|----------------------|------|------------------------|-------|------------|----------------------|----------|-------------|
| 基 |   | State State |   |      |              |                      |      |                        |       |            |                      |          |             |
| 查 |   | 安全检查系       | 统 | 检查类型 | 日常巡查         | ~ Q 检察               | R    |                        |       |            |                      |          |             |
|   |   | 达标检查        |   | 序号   | 巡查对象         | 责任人                  | 隐患等级 | 检查活动                   | 检查类型  | 检查时间       | 限定整改时间               | 状态       | 操作          |
|   |   | 日尚古本        |   | 1    | 测试学院房间2<br>2 | 赵宏亮,fuzuo<br>bo,创高软件 | 普通   | 2023秋季学期日常<br>巡查       | 日常巡查  | 2023-12-26 | 2023-12-30 0<br>0:00 | 待整改      | 去整改         |
|   |   | пфне        | Ť | 2    | 测试学院房间2<br>2 | 赵宏亮,fuzuo<br>bo,创高软件 | 普通   | 2023年暑假期间实<br>验室安全校级巡查 | 日常巡查  | 2023-08-01 |                      | 已有计<br>划 | 去整改         |
|   | * | 隐患整改        |   |      |              |                      |      | 共2                     | 条 < [ | 1          | 15条/页 > 日            | 兆至 1     | 页           |
|   |   |             |   |      |              |                      |      |                        |       |            |                      |          |             |

 在整改反馈中填写整改情况描述,能上传照片等支撑材料的应上传。已完成整改的,在整改状态中选"整改完成";暂 未完成整改的,选"已有计划"并填写预计完成时间。

| 整改反馈   |                                                                                       |  |  |  |  |  |
|--------|---------------------------------------------------------------------------------------|--|--|--|--|--|
| * 整改描述 | 请输入整改描述                                                                               |  |  |  |  |  |
| 整改文件   | ● 文件上传 支持文件格式: gif,png,jpg,jpeg,xls,xlsx,doc,docx,pdf,txt,单个文件 (图片段外) 大小不能超过10M,点击可下载 |  |  |  |  |  |
| * 整改状态 | ○ 已有计划 ○ 整改完成                                                                         |  |  |  |  |  |
|        | 提交 返回                                                                                 |  |  |  |  |  |